## Amazon

# **Transaktionsbericht abrufen**

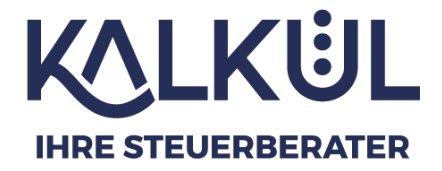

WICHTIG: Bei Amazon können Transaktionsberichte immer nur für ein Land abgerufen werden. Ist man also in mehreren Ländern aktiv, sind die folgenden Schritte **jeweils** für **jedes Land** zu **wiederholen**. Achtung: je nach ausgewähltem Land ändert sich die Sprache der Website – meist zu Englisch. Die Buttons sind allerdings stets alle an derselben Stelle.

Besuchen Sie die Website https://sellercentral.amazon.de/home und melden Sie sich an.

#### 1: Wählen Sie zuerst oben links das gewünschte Land aus

| ٦ | Verkäufer-Cockpit Pro   Bericht × | TeamViewer                                                                                                    | × E SellerPortal       | Seller Portal Kaufin ×                                                                                                    | × +                                        |                         |                            |                                              |                                  |  |  |  |
|---|-----------------------------------|----------------------------------------------------------------------------------------------------|------------------------|----------------------------------------------------------------------------------------------------|--------------------------------------------|-------------------------|----------------------------|----------------------------------------------|----------------------------------|--|--|--|
| ~ | → C @                             | O A https://seliercentral                                                                                         | amazon.de/home         |                                                                                                    |                                            |                         |                            |                                              |                                  |  |  |  |
| = | amazon seller central             | Deutschlar                                                                                                    | b                      |                                                                                                    |                                            |                         | uches                      |                                              | ٩                                |  |  |  |
|   | Bestellungen verwalten Gesam      | I Italien<br>Frankreich<br>Spanien<br>Polen<br>Niederfande<br>Belgien<br>Deutschland<br>Schweden<br>Alle anzeigen | hrere Artikel hochlade | el hochladen Zahlungen Feedback-Manager                                                                                                    |                                            |                         |                            |                                              |                                  |  |  |  |
|   |                                   |                                                                                                    |                        | Schlüsselmetriken                                                                                                    |                                            |                         |                            |                                              |                                  |  |  |  |
|   |                                   |                                                                                                    |                        | Umsatz v                                                                                                    | Offene Bestellungen                        | Käufer-Nachrichten<br>V | Anzahl hervorgeho          | Verkäuferleistung                            | ← Gesamtsa                       |  |  |  |
|   |                                   |                                                                                                    | ~                      |                                                                                                    | Lagerbestandsindex Globale Werbeaktio      |                         | Anzeigenverkauf<br>~       | Anzeigenaufrufe                              | Stores                           |  |  |  |
|   |                                   |                                                                                                    |                        | Aktionen (s)                                                                                                    |                                            |                         |                            | ٥                                            | Mitteilung                       |  |  |  |
|   |                                   |                                                                                                    |                        | Sie haben Bestellungen, die versa<br>Sie müssen Versandentgelt ka<br>Bestellungen bezahlen.                                                                                                    | ie den Versand dieser                      | Versenden Sie Ihre      | Verka                      |                                              |                                  |  |  |  |
|   |                                   |                                                                                                    |                        | Sie haben Fälle, die verwaltet werden müssen<br>Sie haben offene Fälle, die Ihre Aufmerksamkeit erfordern.<br>Sie haben Versand durch Amazon-Lagerbestand ohne aktive Angebote<br>Einheiten ohne aktive Angebote seit über 15 Tagen |                                            |                         | Fallprotok                 | oli verwalten •••                            | Rechnur<br>(Bestellu<br>Mehr les |  |  |  |
|   |                                   |                                                                                                    |                        |                                                                                                    |                                            |                         | Lagerbestans<br>Angebot    | i ohne aktive<br>e konfigieren               | Lohnen :<br>Mehr les             |  |  |  |
|   |                                   |                                                                                                    |                        | Sie haben ausstehende Stornieru<br>Stornierungen für nicht versan                                                                                                    | ngsanfragen<br>dte Bestellungen bestätigen |                         | Stornierur                 | g bestätigen                                 | Amazon<br>(HACCP)<br>Mehr Les    |  |  |  |
|   |                                   |                                                                                                    |                        | Sie haben offene Rücksendeanträ<br>Bitte überprüfen Sie Ihre offe                                                                                                    | <b>ge.</b><br>nen Rücksendeanträge.        |                         | Warenrückse<br>Versand dar | ndungen mit<br>ch Verkäufer •••<br>verwalten | Verkä<br>Amazon<br>Änderur       |  |  |  |

Gehen Sie dann ganz oben links auf das Menü und dann auf

#### 1: → Zahlungen

### 2: $\rightarrow$ Berichtsrepository

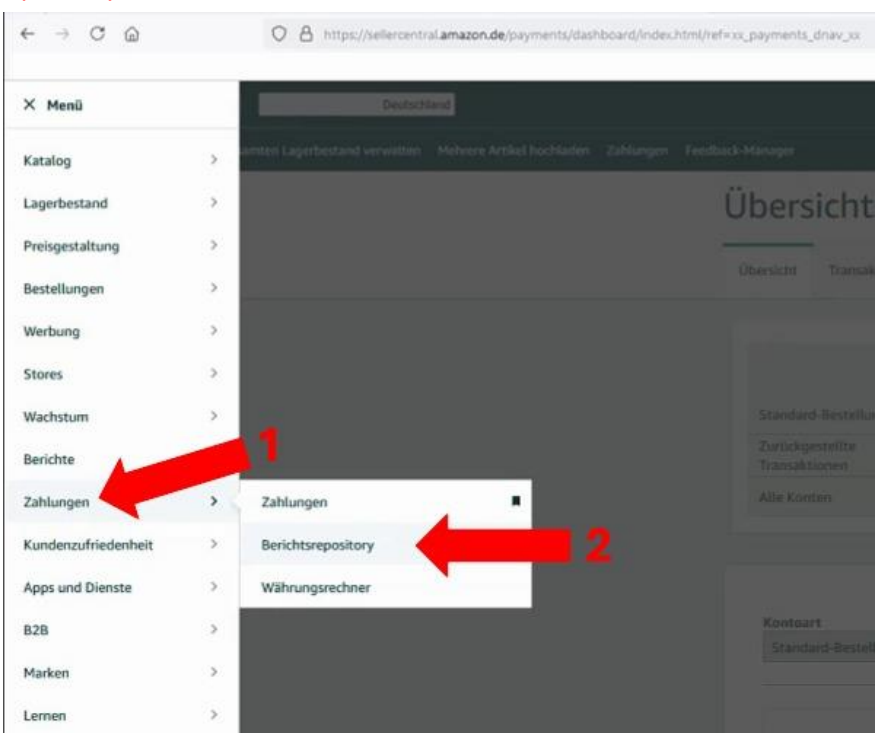

- 1: Falls noch nicht ausgewählt, wählen Sie "Transaktion" als Berichtsart aus
- 2: Wählen Sie dann die Art des Berichtszeitraums. In der Regel Monat
- 3: Wählen Sie den gewünschten Monat
- 4: und das gewünschte Jahr
- 5: Klicken Sie nun auf "Bericht anfordern"

|                                                                                                    | A https://seliercentral.amazor                                                                                                    | n.de/payments/reports-repository/ref=xx_m                                                                                                    | eno drav xx                                                                                                    |                                                                                                    |                                                                                                    |                                                                                                    |                                                                                                    |                                                                                                    |
|----------------------------------------------------------------------------------------------------|----------------------------------------------------------------------------------------------------|----------------------------------------------------------------------------------------------------|----------------------------------------------------------------------------------------------------|----------------------------------------------------------------------------------------------------|----------------------------------------------------------------------------------------------------|----------------------------------------------------------------------------------------------------|----------------------------------------------------------------------------------------------------|----------------------------------------------------------------------------------------------------|
| and the second second se |                                                                                                    |                                                                                                    |                                                                                                    |                                                                                                    |                                                                                                    |                                                                                                    |                                                                                                    | 17                                                                                                    |
| azon seller central                                                                                                    | Deutschland                                                                                                    |                                                                                                    |                                                                                                    | Suc                                                                                                    | hen                                                                                                    | ٩                                                                                                    |                                                                                                    |                                                                                                    |
| tellungen verwalten Gesamten La                                                                                                    | agerbestand verwalten Mehren                                                                                                    | e Artikel hochladen Zahlungen Feedback                                                                                                    | -Manager                                                                                                    |                                                                                                    |                                                                                                    |                                                                                                    |                                                                                                    |                                                                                                    |
|                                                                                                    | Repository                                                                                                    | y für Abrechnung                                                                                                    | gsberichte weitere Inform                                                                                                    | ationen Tutorial ansehen Die                                                                                                    | se Seite bewerten                                                                                                    |                                                                                                    |                                                                                                    |                                                                                                    |
|                                                                                                    | Übersicht Transakti                                                                                                    | ionsansicht Alle Abrechnungszeiträun                                                                                                    | ne Auszahlungen Rechnungen für                                                                                                    | Werbung Berichtsrepository                                                                                                    | Neu                                                                                                    |                                                                                                    |                                                                                                    |                                                                                                    |
|                                                                                                    |                                                                                                    | Kontoart                                                                                                    | Art des Berichts                                                                                                    | Berichtszeitraum                                                                                                    | Monat                                                                                                    | Jahr<br>2024                                                                                                    |                                                                                                    |                                                                                                    |
|                                                                                                    |                                                                                                    | Standard                                                                                                    | -Bestellungen                                                                                                    | O Benutzerdefir     O Monat                                                                                                    | sierter Zeitraum Juni                                                                                                    | 2024                                                                                                    | 5                                                                                                    |                                                                                                    |
|                                                                                                    |                                                                                                    | Berichtsta                                                                                                    | g angeben                                                                                                    |                                                                                                    |                                                                                                    |                                                                                                    |                                                                                                    |                                                                                                    |
|                                                                                                    |                                                                                                    | (optional)                                                                                                    |                                                                                                    |                                                                                                    |                                                                                                    |                                                                                                    |                                                                                                    |                                                                                                    |
|                                                                                                    |                                                                                                    |                                                                                                    |                                                                                                    |                                                                                                    |                                                                                                    |                                                                                                    |                                                                                                    |                                                                                                    |
|                                                                                                    |                                                                                                    |                                                                                                    |                                                                                                    |                                                                                                    |                                                                                                    |                                                                                                    |                                                                                                    |                                                                                                    |
|                                                                                                    |                                                                                                    |                                                                                                    | 1                                                                                                    |                                                                                                    |                                                                                                    | 3 4 Bericht anford                                                                                                    | ern                                                                                                    |                                                                                                    |
|                                                                                                    |                                                                                                    |                                                                                                    | 1                                                                                                    | 2                                                                                                    |                                                                                                    | 3 4 Bericht anford                                                                                                    | em                                                                                                    |                                                                                                    |
| Ber                                                                                                    | irichte zu Zahlungsvorgän                                                                                                    | igen                                                                                                    | 1                                                                                                    | 2                                                                                                    |                                                                                                    | 3 4 Meridit anford                                                                                                    | en j                                                                                                    |                                                                                                    |
| Ber                                                                                                    | trichte zu Zahlungsvorgän<br>Datum des Antrags 💙                                                                                                    | gen<br>Startdatum des Berichts                                                                                                    | Enddatum des Berichts                                                                                                    | Kontoart                                                                                                    | Art des Berichts                                                                                                    | Berichts-Tag Nach Tags suchen und fi                                                                                                    | Status                                                                                                    | Aktion                                                                                                    |
| Ber                                                                                                    | arichte zu Zahlungsvorgän<br>Datum des Antrags →<br>9. Juli 2024, GMT+2                                                                                                    | gen Startdatum des Berichts 01.06.2024, 00.00.00 GMT+2                                                                                                    | Enddatum des Berichts<br>30.06.2024, 23:59:59 GMT+2                                                                                                    | 2<br>Kontoart<br>Standard-Bestellungen                                                                                                    | Art des Berichts<br>Transaktion                                                                                                    | Berichts-Tag Nach Tags suchen und fi     Transaktionbericht für Datumsberich                                                                                                    | Status<br>C In Bearbeitung                                                                                                  | Aktion<br>Aktualiseren                                                                                                    |
| Ber<br>5                                                                                                    | trichte zu Zahlungsvorgän<br>Datum des Antrags 💙<br>9. Juli 2024, GMT+2<br>19. Juni 2024, GMT+2                                                                                                    | Startdatum des Berichts     01,06.2024, 00.00.00 GMT+2     01.05.2024, 00.00.00 GMT+2                                                                                                    | Enddatum des Berichts           30.06.2024, 23:9:59 GMT+2           31.05.2024, 25:9:59 GMT+2                                                                                                    | Kontoart     Standard-Bestellungen     Standard-Bestellungen                                                                                                    | Art des Berichts<br>Transaktion<br>Transaktion                                                                                                    | Beidds-Tag Nach Tags suchan und fi     Transationbericht für Datumberich     Transationbericht für Datumberich                                                                                                    | monia Status<br>C In Bearbeitung<br>✓ Bereit                                                                                | Aktion<br>Aktualisierm<br>CSV-Datei Ineruntentaden                                                                                                    |
| Be.<br>0<br>1<br>2                                                                                                    | srichte zu Zahlungsvorgän;<br>Datum des Antrags 💙<br>9. Juli 2024, GMT+2<br>19. Juni 2024, GMT+2<br>23. Mai 2024, GMT+2                                                                                                 | Startdatum des Berichts           01.06.2024, 00.0000 GMT-2           01.05.2024, 00.0000 GMT-2           01.04.2024, 00.0000 GMT-2                                                                                                    | Enddatum des Berichts<br>30.06.2024, 25.59.59 GMT+2<br>31.05.2024, 25.59.59 GMT+2<br>30.04.2024, 25.59.59 GMT+2                                                                                                    | Kontoart<br>Standard-Bestellungen<br>Standard-Bestellungen<br>Standard-Bestellungen                                                                                                    | Art des Berichts Transaktion Transaktion Transaktion                                                                                                    | Beidds-Tag Nach Tags suches und fi      Transationbericht für Datumberich      Transationbericht für Datumberich      Transationbericht für Datumberich                                                                                                    | m<br>Status<br>C In Bearbeitung<br>✓ Bereit<br>Ørrit                                                                        | Aktion<br>Aktualteleren<br>CSV-Datel heruntertaden                                                                                                    |
| Be<br>9<br>1<br>2                                                                                                    | rrichte zu Zahlungsvorgän,<br>Datum des Antrags 💙<br>9. Juli 2024, GMT+2<br>19. Juni 2024, GMT+2<br>23. Mai 2024, GMT+2<br>17. Apr. 2024, GMT+2                                                                         | Startdatum des Berichts           01.06.2024, 00.0000 GMT-2           01.04.2024, 00.0000 GMT-2           01.04.2024, 00.0000 GMT-2           01.04.2024, 00.000 GMT-1                                                                                                    | Enddatum des Berichts           50.06.2024, 25.59.59 GMT-2           31.05.2024, 25.59.59 GMT-2           30.04.2024, 25.59.59 GMT-2           30.04.2024, 25.95.99 GMT-2           31.05.2024, 25.95.99 GMT-2                                                                                                    | Kentoert           Standard-Bestellungen           Standard-Bestellungen           Standard-Bestellungen           Standard-Bestellungen           Standard-Bestellungen                                                                                                    | Art des Berichts Transaktion Transaktion Transaktion Transaktion Transaktion                                                                                    | Beidds-Tag Nach Tags suches und fi      Pariationbericht für Datumberich      Transationbericht für Datumberich      Transationbericht für Datumberich      Transationbericht für Datumberich                                                                                                    | Status<br>C In Bearbeitung<br>Stereit<br>Sereit<br>Sereit                                                                   | Aktion           Adaustikeen           CSV-Datei herusterladen           CSV-Datei herusterladen           CSV-Datei herusterladen                                                                       |
| Be<br>9<br>1<br>2<br>1<br>1                                                                                                    | rrichte zu Zahlungsvorgän<br>Datum des Antrags 💙<br>9. Juli 2024, GMT+2<br>19. Juni 2024, GMT+2<br>23. Mai 2024, GMT+2<br>17. Apr. 2024, GMT+2<br>19. März 2024, GMT+1                                                  | Startidism des Berichs         Startidism des Berichs           01.06.2302,000000 GHT-2         01.06.2302,000000 GHT-2           01.06.2302,000000 GHT-2         01.06.2302,000000 GHT-2           01.06.2302,000000 GHT-1         01.06.2302,000000 GHT-1                                                                                                    | Enddatum des Berichts           50.06.2024, 215.959 GHT-2           51.05.2024, 215.959 GHT-2           51.05.2024, 215.959 GHT-2           51.05.2024, 215.959 GHT-2           51.05.2024, 215.959 GHT-2                                                                                                    | Kentoert           Standard-Bestellungen           Standard-Bestellungen           Standard-Bestellungen           Standard-Bestellungen           Standard-Bestellungen           Standard-Bestellungen                                                                                                    | Art des Berichts<br>Transaktion<br>Transaktion<br>Transaktion<br>Transaktion<br>Transaktion                                                                     | 3 4 Internet and the second second se | m<br>Status<br>C In Bearbeitung<br>✓ Bernit<br>Ørenit<br>Ørenit<br>Abgelaufen                                               | Aktion           Attuatisierm           CXV-Datel Instructuration           CXV-Datel Instructuration           CXV-Datel Instructuration           CXV-Datel Instructuration           Timest antesions |
| 80<br>9<br>1<br>1<br>1<br>1<br>1<br>1<br>1<br>1<br>1<br>1<br>1<br>1<br>1<br>1<br>1<br>1<br>1<br>1                                                                                                    | richte zu Zahlungsvorgän<br>Datum des Antrags v<br>9. Juli 2024, GMT+2<br>23. Mai 2024, GMT+2<br>23. Mai 2024, GMT+2<br>19. Julie 2024, GMT+2<br>19. Maiez 2024, GMT+1<br>20. Fab. 2024, GMT+1                          | Startistum des Berichts         Startistum des Berichts           0106.5004,000000 GHT-2         0106.5004,000000 GHT-2           0106.5004,000000 GHT-1         0106.2004,000000 GHT-1                                                                                                    | Enddatum des Berichts           50.06.2024, 215.959 GHT-2           50.06.2024, 215.959 GHT-2           50.04.2024, 215.959 GHT-2           50.02.2024, 215.959 GHT-2           50.02.2024, 215.959 GHT-2           50.02.2024, 215.959 GHT-1           50.02.2024, 215.959 GHT-1           50.02.2024, 215.959 GHT-1           50.02.2024, 215.959 GHT-1           50.02.2024, 215.959 GHT-1           50.02.2024, 215.959 GHT-1                                    | Kontoart     Standard-Bestellungen     Standard-Bestellungen     Standard-Bestellungen     Standard-Bestellungen     Standard-Bestellungen     Standard-Bestellungen                                                                                                    | Art des Berichts Tansaktion Tansaktion Tansaktion Tansaktion Tansaktion Tansaktion Tansaktion Tansaktion                                                        | 3 4 Internet in the second second sec | Status  C In Backetung  C In Backetung  Status  Status  Status  Status  Abgetuefen  Abgetuefen  Abgetuefen                  | Action<br>Actualisiens<br>CVV-Date Annotetication<br>CVV-Date Annotetication<br>CVV-Date Annotetication<br>CVV-Date Annotetication                                                                       |
| 80<br>9<br>1<br>1<br>1<br>1<br>1<br>1<br>1<br>1<br>1<br>1<br>1<br>1<br>1<br>1<br>1<br>1<br>1<br>1                                                                                                    | nrichte zu Zahlungsvorgin<br>Datum des Antrags v<br>8. Juli 2024, GMT+2<br>19. Juni 2024, GMT+2<br>21. Mai 2024, GMT+2<br>19. Mair 2024, GMT+2<br>19. Mair 2024, GMT+1<br>21. Fab: 2024, GMT+1                          | Surfactum des Berichts         Surfactum des Berichts           0106.2034.000000 GHT-0         0           0106.2034.000000 GHT-0         0           0106.2034.000000 GHT-0         0           0106.2034.000000 GHT-0         0           0106.2034.000000 GHT-0         0           0106.2034.000000 GHT-0         0           0106.2034.000000 GHT-0         0           0107.2034.000000 GHT-0         0           0112.2034.000000 GHT-0         0 | Enddatum des Berichts           50.06/2024, 2159959 GHT-2           30.06/2024, 2159595 GHT-2           30.06/2024, 2159559 GHT-2           50.06/2024, 2159559 GHT-2           50.06/2024, 2159559 GHT-1           50.02/2024, 2159559 GHT-1           50.02/2024, 2159559 GHT-1           50.02/2024, 2159559 GHT-1           50.02/2024, 2159559 GHT-1           50.02/2024, 2159559 GHT-1           50.02/2024, 2159559 GHT-1           50.12/2024, 215959 GHT-1 | Kontoirt           Standard-Bestellungen           Standard-Bestellungen           Standard-Bestellungen           Standard-Bestellungen           Standard-Bestellungen           Standard-Bestellungen           Standard-Bestellungen           Standard-Bestellungen           Standard-Bestellungen           Standard-Bestellungen                                                                 | Ar des Beriches     Transaktion     Transaktion     Transaktion     Transaktion     Transaktion     Transaktion     Transaktion     Transaktion     Transaktion | 3 4 Evolution and the second second s | Status:<br>Status:<br>C In Bearbeitung<br>w Brent:<br>Brent:<br>Magalanfen<br>Abgelanfen<br>Abgelanfen                      | Attor<br>Assulator<br>Cottor frammator<br>Cottor frammator<br>Cottor frammator<br>Enculantor<br>Enculantor                                                                                               |
| Ве<br>с<br>1<br>1<br>2<br>1<br>1<br>1<br>1<br>1<br>1<br>1<br>1<br>1<br>1<br>1<br>1<br>1<br>1<br>1<br>1                                                                                                    | erichte zu Zahlungsvorgin<br>Datum des Antrags v<br>9. Juli 2024, GMT+2<br>19. Juni 2024, GMT+2<br>23. Mai 2024, GMT+2<br>23. Mai 2024, GMT+2<br>19. Julie 2024, GMT+1<br>28. Feb. 2024, GMT+1<br>19. Julie 2024, GMT+1 |                                                                                                    | Enddatum des Berichts           30.06.2024, 21.59.59.04/1-2           31.06.2024, 21.59.59.04/1-2           30.06.2024, 21.59.59.04/1-2           30.06.2024, 21.59.59.04/1-2           30.06.2024, 21.59.59.04/1-1           30.01.2024, 21.59.59.04/1-1           30.01.2024, 21.59.59.04/1-1           30.01.2024, 21.59.59.04/1-1           30.01.2024, 21.59.59.04/1-1           30.01.2024, 21.59.59.04/1-1           30.01.2024, 21.59.59.04/1-1              | Kontoart           Standard-Bestellungen           Standard-Bestellungen           Standard-Bestellungen           Standard-Bestellungen           Standard-Bestellungen           Standard-Bestellungen           Standard-Bestellungen           Standard-Bestellungen           Standard-Bestellungen           Standard-Bestellungen           Standard-Bestellungen           Standard-Bestellungen | Ar des Beriches<br>Tansaktion<br>Tansaktion<br>Tansaktion<br>Tansaktion<br>Tansaktion<br>Tansaktion<br>Tansaktion                                               | 3 4 Evolution and the second second s | Status<br>Status<br>C In Beatellang<br>C In Beatellang<br>Storet<br>Storet<br>Storet<br>Adgetaden<br>Adgetaden<br>Adgetaden | Action<br>Actuations<br>Cott Out Insuranteen<br>Cott Out Insuranteen<br>Cott Out Insuranteen<br>Dime anteen<br>Dime anteen                                                                               |

Ihr angeforderter Bericht wird nun unten auftauchen und von Amazon bearbeitet. Dieser Prozess kann einige Zeit dauern (bis zu 1 Minute). Sie können gern regelmäßig auf "Aktualisieren" drücken, um zu sehen, ob der Bericht fertig verarbeitet wurde.

|                                                                              |                                                                                        |                                                                                        | Werbung Berichtsrepository                                                                                      | eu                         |                                                                                |              |                                      |
|------------------------------------------------------------------------------|----------------------------------------------------------------------------------------|----------------------------------------------------------------------------------------|----------------------------------------------------------------------------------------------------|----------------------------|--------------------------------------------------------------------------------|--------------|--------------------------------------|
|                                                                              | Kontoart<br>Standard                                                                   | Bestellungen Y Transaktion                                                             | Berichtszeitraum<br>Benutzerdefinier<br>Monat                                                                   | Monat<br>Juni              | Jahr           v           2024                                                |              |                                      |
|                                                                              | Berichtstag<br>(optional)                                                              | g angeben                                                                              |                                                                                                    |                            |                                                                                |              |                                      |
|                                                                              |                                                                                        |                                                                                        |                                                                                                    |                            | Bericht anfordern                                                              |              |                                      |
| hte zu Zahlungsvorgän                                                        | igen                                                                                   |                                                                                        |                                                                                                    |                            |                                                                                |              |                                      |
| tum des Antrags 🛛 🗡                                                          | Startdatum des Berichts                                                                | Enddatum des Berichts                                                                  | Kontoart                                                                                                    | Art des Berichts           | Berichts-Tag Nach Tags suchen und fi                                           | Status       | Aktion                               |
| uli 2024, GMT+2                                                              | 01.06.2024, 00:00:00 GMT+2                                                             | 30.06.2024, 23:59:59 GMT+2                                                             | Standard-Bestellungen                                                                                           | Transaktion                | Transaktionsbericht für Datumsbereich                                          | ✓ Bereit     | CSV-Datei herunterladen              |
| Juni 2024, GMT+2                                                             | 01.05.2024, 00:00:00 GMT+2                                                             | 31.05.2024, 23:59:59 GMT+2                                                             | Standard-Bestellungen                                                                                           | Transaktion                | Transaktionsbericht für Datumsbereich                                          | ✓ Bereit     | CSV-Datei herunterladen              |
| Mai 2024, GMT+2                                                              | 01.04.2024, 00:00:00 GMT+2                                                             | 30.04.2024, 23:59:59 GMT+2                                                             | Standard-Bestellungen                                                                                           | Transaktion                | Transaktionsbericht für Datumsbereich                                          | V Bereit     | CSV-Datei herunterladen              |
|                                                                              | 01.03.2024, 00:00:00 GMT+1                                                             | 31.03.2024, 23:59:59 GMT+2                                                             | Standard-Bestellungen                                                                                           | Transaktion                | Transaktionsbericht für Datumsbereich                                          | ✓ Bereit     | CSV-Datei herunterladen              |
| Apr. 2024, GMT+2                                                             |                                                                                        |                                                                                        | Standard-Bestellungen                                                                                           | Transaktion                | Transaktionsbericht für Datumsbereich                                          | 🔺 Abgelaufen | Erneut anfordern                     |
| Apr. 2024, GMT+2<br>März 2024, GMT+1                                         | 01.02.2024, 00:00:00 GMT+1                                                             | 29.02.2024, 23:59:59 GMT+1                                                             | a contract of the second second second second second second second second second second second second second se |                            |                                                                                |              |                                      |
| Apr. 2024, GMT+2<br>März 2024, GMT+1<br>Feb. 2024, GMT+1                     | 01.02.2024, 00:00:00 GMT+1<br>01.01.2024, 00:00:00 GMT+1                               | 29.02.2024, 23:59:59 GMT+1<br>31.01.2024, 23:59:59 GMT+1                               | Standard-Bestellungen                                                                                           | Transaktion                | Transaktionsbericht für Datumsbereich                                          | Abgelaufen   | Erneut anfordern                     |
| Apr. 2024, GMT+2<br>März 2024, GMT+1<br>Feb. 2024, GMT+1<br>Jan. 2024, GMT+1 | 01.02.2024, 00:00:00 GMT+1<br>01.01.2024, 00:00:00 GMT+1<br>01.12.2023, 00:00:00 GMT+1 | 29.02.2024, 23:59:59 GMT+1<br>31.01.2024, 23:59:59 GMT+1<br>31.12.2023, 23:59:59 GMT+1 | Standard-Bestellungen                                                                                           | Transaktion<br>Transaktion | Transaktionsbericht für Datumsbereich<br>Transaktionsbericht für Datumsbereich | Abgelaufen   | Erneut anfordern<br>Erneut anfordern |

Ist der Bericht fertig verarbeitet, klicken Sie auf "CSV-Datei herunterladen".

|                                    | \$                    | 0 7 | hix | 0     | ற     | = |
|------------------------------------|-----------------------|-----|-----|-------|-------|---|
| 2024JunMonthly<br>In Ordner anzeig | Transaction.csv<br>en |     | ۰   | DE -  | Hilf  | e |
|                                    |                       |     | E   | Bearb | eiten | 1 |
|                                    |                       |     |     |       |       |   |
|                                    |                       |     |     |       |       |   |
| Alle Do <u>w</u> nloads anzeige    | m                     |     |     |       |       |   |
|                                    |                       |     |     |       |       |   |

Sie erhalten nun eine CSV-Datei. Achtung: Die Datei muss vor dem Hochladen umbenannt werden.

Da Sie für jedes Land eine gleichnamige Datei erhalten, fügen Sie bitte das Länderkürzel hinten an den Dateinamen an. Diese umbenannte Datei können Sie dann unverändert in der Cloud hochladen.

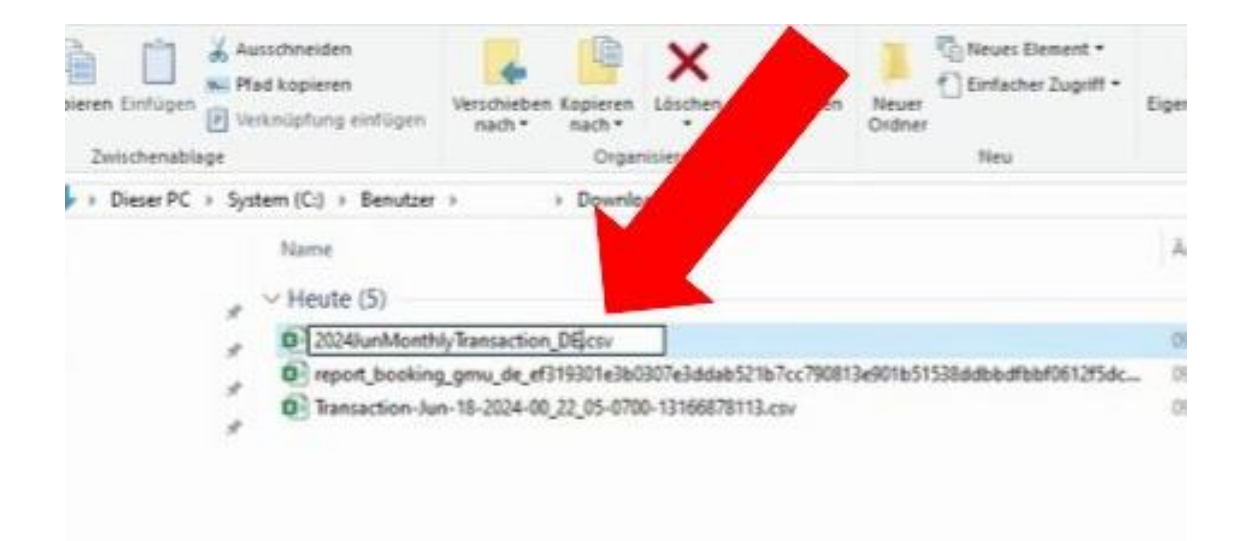